## Pràctica 2) Raspberry Pi 3B/4 (Arquitectura ARM)

### Fase I - Instal.lació i configuració inicial

a) Descarrega la imatge del sistema operatiu <u>Raspbian Pi OS with desktop and recommended software</u> des de la pàgina oficial del projecte **Raspberry Pi**.

b) Descomprimeix el fitxer 2024-07-04-raspios-bookworm-armhf-full.img.xz i a continuació:

- Comprova la integritat del fixer:
- Des de Linux amb l'ordre:
  - sha256sum 2024-07-04-raspios-bookworm-armhf-full.img.xz
- Des de Windows amb l'ordre:
  - certutil -hashfile 2024-07-04-raspios-bookworm-armhf-full.img.xz SHA256
- El resultat ha de ser igual que el mostrat a <u>Show SHA256 file integrity hash</u> de **Raspberry Pi** OS with desktop and recommended software de la <u>pàgina de descarrega</u>.
- Descomprimeix 2024-07-04-raspios-bookworm-armhf-full.img.xz
- Crema la imatge 2024-07-04-raspbian-bookworm-armh-full.img sobre la targeta SD. Pots utilitzar l'ordre dd de Linux que ja està instal·lada per defecte, o et pots descarregar el programa <u>Win32DiskImager</u> des de la web de SourceForge per poder realitzar aquesta tasca des de Windows. o utilitzar <u>l'eina de Windows 10/11 de enregistrar imatge de disc</u>. També pots utilitzar <u>Rufus</u>.

c) Endolla al connector HDMI de la **Raspberry Pi** (<u>que ha d'estar apagada!!!!</u>) una pantalla (que també ha d'estar apagada!!!), un teclat a un connector USB i un ratolí a un altre connector USB. Posa en marxa la **Raspberry Pi**. Encén la pantalla. Comprova que pots accedir al sistema amb un l'entorn gràfic.

d) Fes la configuració inicial que et demana per pantalla:

- Introdueix les dades de locallització, llengua i zona horària.
- Crea un nou usuari del sistema de nom gx, a on x és el teu número de grup. Per exemple, el grup 3 ha de tenir el nom g3. La seva contrasenya serà FjeClot2425@ (assegura't de la contrasenya no amagant els caràcters quan els estàs escrivint).
- Assegura't que la mida de la pantalla és correcta. Redueix la mida si cal.
- No configuris la WiFi de l'escola. Ho farem després de la instal·lació.
- Selecciona Firefox com a navegador per defecte.
- Habilita el servei Raspberry Pi Connect.
- **No** actualitzis el programari en aquest moment. Es farà més endavant.
- Reinicia la **Raspberry Pi**,

e) Accedeix a l'interpret d'ordres i comprova si treballes amb el teclat correcte. En cas contrari:

 Fes clic a la icona del menú principal (barra superior -> primera icona a l'esquerra) i selecciona Preferències → Raspberry Pi Configuration → Localisation → Keyboard. Canvia el teclat per Layout = Spanish, Variant = Catalan(Spain, with middle-dot L)

#### f) Configura la WiFi

- Selecciona la WiFi Jesuïtes Educació
- Selecciona la configuració avançada
- Selecciona la pestanya "Sense fil" i després:
  - Mode: Client
  - Banda: Automatic
  - Dispositiu: Adreça MAC de la targeta WiFi
  - MTU: Automàtic

- Selecciona "Seguretat de la xarxa sense fil" i després:
  - Seguretat: WPA i WPA2 Enterprise
  - Autenticació: EAP protegit (PEAP)
  - Identitat anònima: El teu nom d'usuari .clot
  - Selecciona: No es requereix cap certificat de CA
  - Versió de PEAP: Automàtic
  - Autenticació interna: MSCHAPv2
  - Nom usuari: El teu nom d'usuari .clot
  - $\circ$  Contrasenya  $\rightarrow$  Escriu la teva contrasenya.

g) Comprova que les interfície WiFi està àctiva i té un adreça IP assignada. Executa l'ordre: ip a

h) Comprova la teva connectivitat a internet fent un ping a l'adreça IP 1.1.1.1 i a www.google.com.

i) Activa el servei **SSH**.Per activar el servei **SSH** cal posar en marxa el servidor **openssh-server** i comprovar que funciona seguint aquest passos:

- Obre el menú principal de la Raspberry Pi. Selecciona Preferències --> Raspberry Pi Configuration --> Interfaces --> SSH i habilita el servidor escollint Enable i després OK.
- Executan l'ordre systemctl status ssh i comprova que el servei SSH està actiu.
- Comprova executant l'ordre sudo netstat -atupn que el servidor escolta pel port 22/tcp.

**j)** Activa el servei **VNC** (el servei VNC permetre compartir escriptoris entre ordinadors). Per activar el servei **VNC** cal posar en marxa el servidor **realvnc-vnc-server** i comprovar que funciona seguint aquest passos:

- Executa **sudo raspi-config** i selecciona **Interfacing Options --> VNC** i . Has de respondre a **Sí** a la pregunta *Would you like the VNC Server to be Enabled?* de la següent pantalla.
- Comprova que surt una pantalla informativa indicant que VNC Server ha esta habilitat i a continuació selecciona **Finish** a la següent pantalla.
- Executa systemctl status vncserver-x11-serviced i comprova que el servei VNC està actiu.
- Comprova executant l'ordre sudo netstat -atupn que el servidor escolta pel port 5900/tcp.

**k)** Canvia el nom de sistema de la teva **Raspberry Pi**. Fes que sigui **rpigx**, a on **x** és el teu número de grup. Per exemple, el grup 3 ha de tenir el nom **rpig3**. Executa **sudo raspi-config** i selecciona **System Options**  $\rightarrow$  selecciona **Hostname**.

I) Hauràs de reiniciar la Raspberry Pi perquè el canvi tingui efecte. Executa: sudo reboot

m) Accés al servidor VNC des del teu portàtil:

- Per accedir al servidor VNC des del teu portàtil, descarrega instal·la el client **VNC Viewer** per Linux/Windows/Mac <u>des d'aquesta web</u>.
- Connecta el teu portàtil a la mateixa WiFi que la Raspberry Pi.
- Configura el servidor VNC per treballar amb autenticació via VNC password anant a l'eina de configuració i control del servidor VNC (icona VNC a la barra superior a la dreta), i accedint a Menú --> Options --> Security --> Authentication. Escriu un password per accedir al servidor VNC. A la secció Encryption selecciona Always on.
- Utilitzant VNC Viewer, connecta el teu portàtil al servidor VNC del la Raspberry Pi i accedeix a l'entorn gràfic de la Raspberry Pi amb l'adreça IP trobada a l'apartat g). No cal preocupar-se pels missatge que diuen que no es pot comprovar la identitat del servidor.

Curs 2024-25 eh5a1pr2

n) Accés al servidor SSH des del teu portàtil:

- Per accedir al servei SSH pots utilitzar el client **ssh** de Linux o Windows (per Windows també pots utilitzar el client **putty**).
- Connecta el teu portàtil a la mateixa WiFi que la **Raspberry Pi**. Connectat amb un client SSH des del teu portàtil al servei SSH de la **Raspberry Pi** amb l'adreça IP trobada a l'apartat **g**).

o) Aturant la Raspberry Pi:

- Atura el sistema executant sudo poweroff
- Treu l'alimentació completament i espera uns segons.
- Treu el cable Ethernet (si està connectat).
- Treu el connector HDMI
- Treu teclat i ratolí

# Fase II - Connectant maquinari a la GPIO de la Raspberry Pi: Pantalla I2C OLED SSD1306 0,96" 128x64 i sensor I2C BME280.

a) Abans de començar:

- La GPIO de la Raspberry Pi és un connector que permet connectar maquinari extern a la placa mare de la Raspberry Pi. A la figura de l'apartat c) podeu veure a on es troba aquest connector i el propòsit de cada pin.
- El **bus de comunicacions I2C** permet la comunicació entre un maquinari extern connectat a la GPIO de la **Raspberry Pi** i la **CPU** de la **Raspberry Pi**. Per accedir al bus de comunicacions **I2C** el màquinari extern s'ha de connectar amb els pins **SDA** i **SCL** de la **GPIO** de la **Raspberry Pi**. A la figura de l'apartat c) podeu veure que els pins **SDA** i **SCL** de la **GPIO** són el 3 i el 4. També podem veure a on es troben d'aquests pins a la serigrafia de la pantalla OLED.

b) Atura la Raspberry Pi, desconnecta l'alimentació.

c) Connecta el mòdul del sensor de pressió, temperatura i humitat relativa **BME280/BMP280** a la **GPIO** de la **Raspberry Pi 3B** unint correctament als 2 costats de la connexió els pins d'alimentació  $V_{CC}$  (o  $V_{DD}$ ), GND, SDA i SCL. El mòdul del sensor **BME280/BMP280** té una serigrafia que indica que és cada pin.

| Module PCB | Desc    | GPIO Header Pins |
|------------|---------|------------------|
| VCC        | 3.3V    | P1-01            |
| GND        | Ground  | P1-06            |
| SCL        | I2C SCL | P1-05            |
| SDA        | I2C SDA | P1-03            |

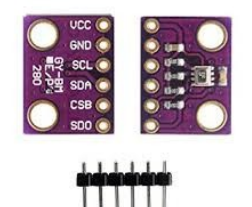

Connexionat de Display sensor BME280 / BMP280 a la GPIO de Raspberry Pi 3B

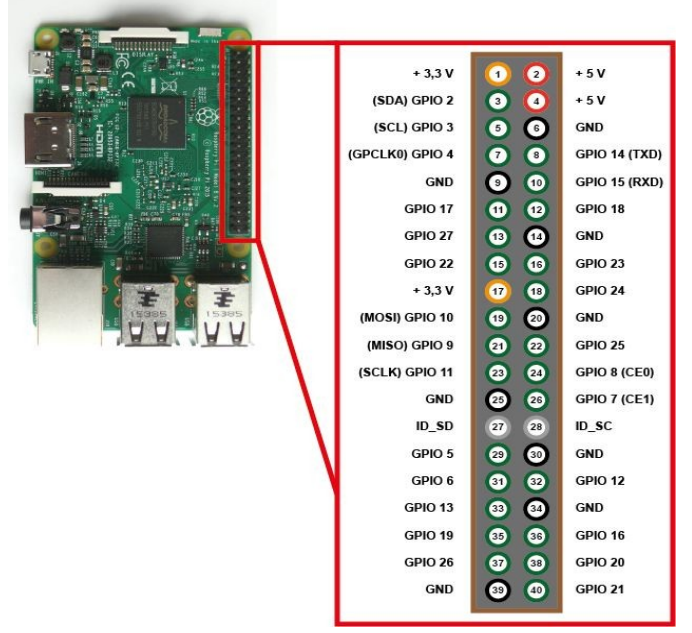

Pins del GPIO de la Rasperry Pi

ASIX - EH5: Fonaments de maquinari A1: Arquitectura de sistemes Curs 2024-25 eh5a1pr2

d) Torna a connectar l'alimentació i posa en marxa el sistema. Habilita la interfície o bus de comunicacions I2C de la GPIO de la Raspberry Pi . Executa el programa raspi-config i habilita el bus I2C a la secció Interface Options  $\rightarrow$  15 I2C.

e) Instal·la el programari per poder treballar amb el bus I2C de la Raspberry Pi . Executa:

g00@rpig00:~\$ sudo apt-get -y update g00@rpig00:~\$ sudo apt-get install -y i2c-tools g00@rpig00:~\$ sudo apt-get install -y python3-smbus

**NOTA:** Potser **i2c-tools** i **python3-smbus** ja venen preinstal·lats per defecte. Tot i això és convenient executar les ordres per comprovar-ho.

f) Comprova que a la llista de mòduls (o drivers) que es carreguen durant l'arrancada del sistema trobes el mòdul i2c\_dev. Obre el fitxer /etc/modules i comprova que el mòdul i2c-dev està a la llista.

NOTA: Tot i que el driver és diu i2c\_dev dins del fitxer /etc/modules es diu i2c-dev.

g) Reincia el sistema.

h) Comprova que:

- El driver I2C s'ha carregat executant Ismod | grep i2c\_dev. Si no surt res per pantalla, és que no s'ha carregat.
- Comprova que dins del directori /dev han aparegut els nous fitxers de dispositiu i2c-1 i i2c-2. Si ha aparegut, la Raspberry Pi té una interfície per comunicar-se amb el mòdul del sensor BME280/BMP280.

i) Una adreça I2C serveix per identificar un dispositiu connectat al bus I2C de la Raspberry. Comprova l'adreça I2C en hexadecimal que el fabricant va assignar al teu mòdul OLED executant:

g00@rpig00:~\$ i2cdetect -y 1

i el resultat hauria de ser similar a aquest:

| pi@rpig10: ~                  | ~ | ^ | × |
|-------------------------------|---|---|---|
| Fitxer Edita Pestanyes Ajuda  |   |   |   |
| pi@rpig10:~ \$ i2cdetect -y 1 |   |   | - |
| 0123456789abcdef              |   |   |   |
| 00:                           |   |   |   |
| 10:                           |   |   |   |
| 20:                           |   |   |   |
| 30:                           |   |   |   |
| 40:                           |   |   |   |
| 50:                           |   |   |   |
| 60:                           |   |   |   |
| 70: 76                        |   |   |   |
| pi@rpig10:~ \$                |   |   |   |

En aquest cas, l'adreça l2c és la 0x76.

Curs 2024-25 eh5a1pr2

**j)** Un altre paràmetre que s'ha de saber per poder comunicar un dispositiu amb el sistema i els nostres programes en **python** és el seu **CHIP ID**. Descarrega i executa el programa <u>bme280\_chipid.py</u> dins de la carpeta personal del usuari del sistema. Executa les ordres:

```
g00@rpig00:~$ wget http://www.collados.org/asix2/eh5/a1/bme280_chipid.py
g00@rpig00:~$ python3 bme280_chipid.py
```

i comprova el valor CHIP ID que el fabricant va assignar al teu mòdul BME280/BMP280 . Segurament serà el valor serà un 0x58 o un 0x60.

Sí el teu CHIP ID és **0x58** el teu sensor és un **BMP280** que mesura temperatura i pressió atmosfèrica però **no** mesura la humitat relativa. Si el teu CHIP ID és un **0x60**, és un **BME280** que mesura temperatura, pressió atmosfèrica i també humitat relativa.

k) Atura la Raspberry Pi. Desconnecta el sensor BME280/BMP280 i connecta la pantalla OLED 2C OLED SSD1306 0,96" 128x64:

| Module PCB                               | Desc    | GPIO Header Pins |  |  |  |  |  |
|------------------------------------------|---------|------------------|--|--|--|--|--|
| VCC                                      | 3.3V    | P1-01            |  |  |  |  |  |
| GND                                      | Ground  | P1-06            |  |  |  |  |  |
| SCL                                      | I2C SCL | P1-05            |  |  |  |  |  |
| SDA                                      | I2C SDA | P1-03            |  |  |  |  |  |
| Connexionat de Display OLED SSD1306 a la |         |                  |  |  |  |  |  |

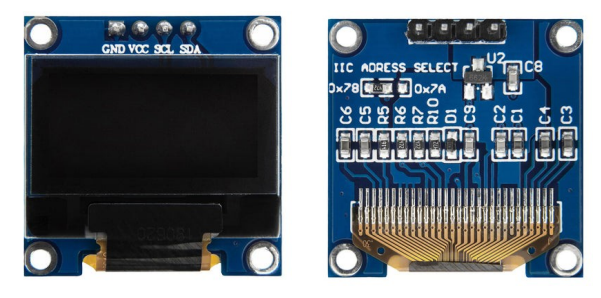

Pins del Display OLED SSD1306

I) Comprova l'adreça I2C en hexadecimal que el fabricant va assignar al teu mòdul OLED executant:

g00@rpig00:~\$ i2cdetect -y 1

GPIO de Raspberry Pi 3B

i el resultat hauria de ser similar a aquest:

|      |     |              |      |     |     |      |       |     |     |   | g | 0@ | rpiç | g0: / |   |  |  | ~ | ^ | × |
|------|-----|--------------|------|-----|-----|------|-------|-----|-----|---|---|----|------|-------|---|--|--|---|---|---|
| Fit  | ker | E            | dita | P   | est | any  | es    | Ajı | uda |   |   |    |      |       |   |  |  |   |   |   |
| gØĝi | pi  | <b>jθ</b> :- | - \$ | i2( | cde | tect | t - ) | y 1 |     |   |   |    |      |       |   |  |  |   |   | 1 |
|      |     | 1            | 2    | 3   | 4   |      | 6     | 7   | 8   | 9 | а | b  | C    | d     | f |  |  |   |   |   |
| 00:  |     |              |      |     |     |      |       |     |     |   |   |    |      |       |   |  |  |   |   |   |
| 10:  |     |              |      |     |     |      |       |     |     |   |   |    |      |       |   |  |  |   |   |   |
| 20:  |     |              |      |     |     |      |       |     |     |   |   |    |      |       |   |  |  |   |   |   |
| 30:  |     |              |      |     |     |      |       |     |     |   |   |    | 3c   |       |   |  |  |   |   |   |
| 40:  |     |              |      |     |     |      |       |     |     |   |   |    |      |       |   |  |  |   |   |   |
| 50:  |     |              |      |     |     |      |       |     |     |   |   |    |      |       |   |  |  |   |   |   |
| 60:  |     |              |      |     |     |      |       |     |     |   |   |    |      |       |   |  |  |   |   |   |
| 70:  |     |              |      |     |     |      |       |     |     |   |   |    |      |       |   |  |  |   |   |   |
| gØ@ı | pi  | <b>jθ</b> :- |      |     |     |      |       |     |     |   |   |    |      |       |   |  |  |   |   |   |

m) Fes una còpia de bme280\_chipid.py amb el nom oled\_chipid.py i obre'l amb nano:

```
g00@rpig00:~$ cp bme280_chipid.py oled_chipid.py
g00@rpig00:~$ nano oled_chipid.py
```

ASIX - EH5: Fonaments de maquinari A1: Arquitectura de sistemes

n) Modifica la línia 8 i fes que el valor de DEVICE sigui igual de l'adreça I2C trobada a l'apartat anterior.

o) Executa:

g00@rpig00:~\$ python3 oled\_chipid.py

i comprova el CHIP ID de la pantalla I2C OLED SSD 0.96" 128x64.

#### p) Aturant la Raspberry Pi :

- Atura el sistema executant sudo poweroff
- Treu l'alimentació completament i espera uns segons.
- Treu el sensor BME280
- Treu el cable Ethernet (si està connectat).
- Treu el connector HDMI
- Treu teclat i ratolí

# Fase III - Accedint al Sensor de temperatura i Pressió atmosfèrica I2C BME280/BMP280.

a) Instal·la la biblioteca RPI.BME280 que utilitzen el programes escrits en python3 per controlar un sensor BME280/BMP280 connectat a la GPIO. Executa:

```
g00@rpig00:~$ python3 -m venv env --system-site-packages
g00@rpig00:~$ source env/bin/activate
(env) g00@rpig00:~$ cd ~
(env)g00@rpig00:~$ pip3 install RPI.BME280
(env)g00@rpig00:~$ deactivate
g00@rpig00:~$
```

b) Descarrega el programa de python estat\_atmosfera.py de la següent adreça URL: https://www.collados.org/asix2/eh5/a1/estat\_atmosfera.py executant:

g00@rpig00:~\$ wget https://www.collados.org/asix2/eh5/a1/estat\_atmosfera.py

c) Executa el script estat\_atmosfera.py:

g00@rpig00:~\$ source env/bin/activate
(env) g00@rpig00:~\$ python3 estat\_atmosfera.py

i el resultat hauria de ser similar a això:

g00@raspberrypi:~ \$ source env/bin/activate (env) g00@raspberrypi:~ \$ python3 estat\_atmosfera.py Data i hora: 11-10-24 12:03:47 <br> Temperatura: 30.15 °C, 86.28 °F <br> Pressió atmosfèrica: 1015.20 hPa <br> Humitat: 38.91 % <br> (env) g00@raspberrypi:~ \$

Després executa:

(env) g00@rpig00:~\$ deactivate
g00@rpig00:~\$

ASIX - EH5: Fonaments de maquinari A1: Arquitectura de sistemes Curs 2024-25 eh5a1pr2

d) Ara afegeix el servei web Apache a la Raspberry Pi executant:

g00@rpig00:~\$ sudo apt-get -y install apache2

i comprova que està actiu i executant-se amb l'ordre:

g00@rpig00:~\$ systemctl status apache2

e) Fes que el grup amb permisos especials sobre la carpeta /var/www/html sigui www-data i que els permisos per aquest grup siguin de lectura/escriptura/execucio sobre /var/www/html. Executa:

g00@rpig00:~\$ sudo chgrp www-data /var/www/html
g00@rpig00:~\$ sudo chmod g+rwx /var/www/html
f) Fes al teu usuari de sistema membre del grup www-data. Executa:

g00@rpig00:~\$ sudo gpasswd -a gx www-data (NOTA: Recorda que x és el teu número de grup)

i després, fes un **logout** (si veus que es queda en blanc la pantalla en fer un logout, mou el ratolí) i un nou **login** del teu usuari perquè els canvis sobre su pertenència a **www-data** siguin definitius.

g) Modifica el fitxer de configuració crontab del teu usuari. Fes que el servei de tasques planficades cron executi del programa estat\_atmosfera.py cada 1 minut i després desi els resultats dins d'un fitxer de nom estat\_atmosfera.html del directori /var/www/html. Executa:

g00@rpig00:~\$ crontab -e

i indica que vols treballar amb el programa nano (opció 1). A continuació afegeix al final la següent línia:

# m n dom mon dow command
\* \* \* \* \* . env/bin/activate && python3 estat\_atmosfera.py > /var/www/html/estat\_atmosfera.html && deactivate

h) Comprova l'adreça IP de la teva Raspberry Pi executant: ip a

i) Accedeix des d'un portàtil amb el navegador a la pàgina estat\_atmosfera.html de la Raspberry Pi per mitjà de l'adreça IP utilitzamt la següent URL:

http://<ip\_raspberry\_pi\_3b>/estat\_atmosfera.html

i el resultat hauria de ser similar a aquest:

Humitat: 39.78 %

| 192.168.1.38/estat_atmosfer ×                                                         | +                                     |
|---------------------------------------------------------------------------------------|---------------------------------------|
| $\leftarrow \rightarrow G$                                                            | 🔿 👌 192.168.1.38/estat_atmosfera.html |
| Data i hora: 11-10-24 12:2<br>Temperatura: 29.29 °C, 84<br>Pressió atmosfèrica: 1015. | 2:01<br>.73 °F<br>25 hPa              |

**j)** Crida'm per demostrar-me que el sistema funciona correctament i que es poden veure les dades atmosfèriques via web i l'hora del sistema.

#### k) Aturan la Raspberry Pi :

- Atura el sistema executant sudo poweroff
- Treu l'alimentació completament i espera uns segons.
- Treu el sensor BME280
- Treu el cable Ethernet (si està connectat).
- Treu el connector HDMI
- Treu teclat i ratolí

### Fase IV - Accedint a la pantalla I2C OLED SSD1306 0,96" 128x64

NOTA: Ara mateix no està disponible perquè cal fer comprovacions de maquinari i programari per la nova versió del sistema operatiu. La propera setmana ja estarà disponible la documentació per realitzar i lliurar la segona fase de la pràctica.

#### Lliurament de la part pràctica

#### 1- Comprovacions i nota de la Fase I (25% de la pràctica eh5a1pr2):

a) Accés a Rasberry Pi amb pantalla, teclat i ratolí (40% de la fase I).

b) Mostra el nom de sistema de la Raspberry Pi i nom d'usuari d'accés al sistema (30% de la fase I).

c) Accés a Rasberry Pi via ssh des d'un altre ordinador (20% de la fase I).

d) Accés a Rasberry Pi via VNC (10% de la fase I).

e) Lliurament amb 100% nota  $\rightarrow$  04/10/24 de 16.50h a 17.45h. Posteriorment un 60%.

f) Aquesta fase de la pràctica té 2 sessions a classe. L'absència a una sessió reduirà la nota d'aquesta fase en un 50%.

2- Comprovacions i nota de la Fase II (25% de la pràctica eh5a1pr2):

a) Mostra l'adreça I2C del sensor BME280/BMP280.

b) Mostra el CHIP ID del sensor BME280/BMP280.

c) Mostra l'adreça I2C de la pantalla I2C OLED SSD 1306 0,96" 128x64.

d) Mostra el CHIP ID de la pantalla I2C OLED SSD 1306 0,96" 128x64.

e) Lliurament amb 100% nota  $\rightarrow$  11/10/24 de 16.50h a 17.45h. Posteriorment un 60%.

f) Aquesta fase de la pràctica té 1 sessions a classe. L'absència a una sessió reduirà la nota d'aquesta fase en un 100%.

#### 3- Comprovacions i nota de la Fase III (25% de la pràctica eh5a1pr2):

a) Mostra que el sistema funciona correctament, que es poden veure les dades atmosfèriques via web i que s'actualitzen cada minut.

e) Lliurament amb 100% nota  $\rightarrow$  18/10/24 de 16.50h a 17.45h. Posteriorment un 60%.

f) Aquesta fase de la pràctica té 1 sessions a classe. L'absència a una sessió reduirà la nota d'aquesta fase en un 100%.

4- Comprovacions i nota de la Fase IV (25% de la pràctica eh5a1pr2):